## Contributi

| Campionati | Squadre e società | Contributi |
|------------|-------------------|------------|
| Entra      | Entra             | Entra      |

Si aprirà una la seguente schermata:

| Affiliazion | e Denomina           | Denominazione      |                                              |            |            |            | Versato |
|-------------|----------------------|--------------------|----------------------------------------------|------------|------------|------------|---------|
| 11100000000 | ARTE LINE AREA ARTEN |                    |                                              |            | € 1.300,00 | € 0,00     |         |
|             | Camp.                | Causale            | Squadra                                      | Note       | Scadenza   | Da versare | Versato |
|             | DM                   | Iscrizione         | TRALAMETER'S REPORT OF CONSIDER METER        | PROva note | 25/07/2014 | € 1.000,00 | € 0,00  |
|             | DM                   | Diritti segreteria | The address is a second rate constant, where | NOTE 2     | 25/07/2014 | € 300,00   | € 0,00  |
|             |                      |                    |                                              |            |            |            |         |

Cliccando su ogni riga, si aprirà il dettaglio del contributo. Dal dettagli del contributo sarà possibile stampare il bollettino e, una volta effettuato il pagamento, registrare il pagamento.

| Affiliazion | one Denominazione                                            |         |                                                  |            |            | Da versare | Versato   |
|-------------|--------------------------------------------------------------|---------|--------------------------------------------------|------------|------------|------------|-----------|
| 1110000011  | NAMET VALUESTRALARDEAL ADDREAM                               |         |                                                  |            |            |            | € 0,00    |
|             | Camp.                                                        | Causale | Squadra                                          | Note       | Scadenza   | Da versare | Versato   |
|             | DM Iscrizione   Data pagamento: _/_/   DM Diritti segreteria |         | The address is a strength of the constant of the | PROva note | 25/07/2014 | € 1.000,00 | € 0,00    |
|             |                                                              |         | € 1000 .00 Codice conferma:                      | VCY        |            | Aggiungi p | pagamento |
|             |                                                              |         | The control of the second of the control of the  | NOTE 2     | 25/07/2014 | € 300,00   | € 0,00    |

ATTENZIONE: il codice di conferma deve essere SEMPRE registrato; nel caso il pagamento sia stato effettuato a mezzo bonifico, inserire il codice CRO del bonifico al fine di facilitare l'identificazione dei dati di pagamento da parte del comitato.

Il sistema lascia procedere alla registrazione del pagamento anche senza l'inserimento del codice di conferma. Se il codice di conferma non è stato registrato si possono modificare i dati di pagamento cliccando l'icona € posta alla sinistra del campo scadenza.

| Affiliazion | e Denom                                                                       | Denominazione |         |       |            |        | Da versare            | Versato  |            |            |            |
|-------------|-------------------------------------------------------------------------------|---------------|---------|-------|------------|--------|-----------------------|----------|------------|------------|------------|
|             | 1 International Applications                                                  |               |         |       |            |        | € 300,00              |          |            |            |            |
|             | Camp.                                                                         |               | Causale |       | Squadra    |        | Note                  | Scadenza | Da versare | Versato    |            |
|             | DM Iscrizione                                                                 |               | 1965    |       |            |        | PROva note 25/07/2014 |          | € 0,00     | € 1.000,00 |            |
|             |                                                                               | e.            | €       |       | Scadenza   |        | Data pag              | amento   | VCY        |            | Versato    |
|             |                                                                               | ê             | €       |       | 25/07/2014 |        | 23/                   | 07/2014  |            |            | € 1.000,00 |
| Data        | Totale pagamento: € 1.000,00 VO<br>Data pagamento:/_/<br>Codice conferma: VCY |               |         | 0.000 |            | NOTE 2 | 25/07/2014            | € 300,00 | € 0,00     |            |            |
| R           | Regista dati pagamento                                                        |               |         |       |            |        |                       |          |            |            |            |

Una volta completata la procedura di registrazione dei pagamenti tornare nella sezione **Squadre e società** per stampare il modulo di iscrizione da inviare firmato al comitato.